# ScreenCheck BADGEMAKER 7

BadgeMaker SpeXS

· ID DESIGN · MANAGE · PRINT SYSTEM ·

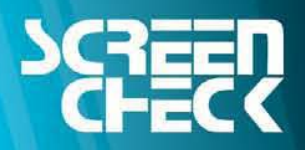

www.screencheck.com

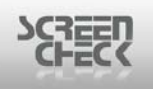

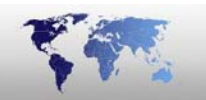

## **SpeXS Introduction**

### **Capture Search Verify**

| DEMO6400 - SpeXS |                |           |                 |                |                   |           |                                                                                                    |
|------------------|----------------|-----------|-----------------|----------------|-------------------|-----------|----------------------------------------------------------------------------------------------------|
| File Record View | Image System H | Help      |                 |                |                   |           |                                                                                                    |
| 🕑 🔹 🗳            | ے د <u>ک</u>   | 1 • 3     | 14              | 4 P            | 21 Y              | ₽ ₩       |                                                                                                    |
| Search IDnumber  |                | ▼ Equals  | •]              |                | •                 | -         | Match case 🕨 🛃                                                                                                    |
| IDnumber 🔺       | Firstname      | Sumame    | Layout          | Function       | PlaceOfBirth      | Email Pho |                                                                                                    |
| 100001           | David          | Johnson   | Company Card    | Software Deve  | Miami             | +31       |                                                                                                    |
| 100002           | John           | MacPeason | DriverLicence   | Sales          | Sydney            | +31       | Left little Left ring                                                                                                    |
| 100003           | Veronica       | Stewart   | Iclass 2k Card  | Employee       | Amsterdam         | +31       | Leit intie Leit ing                                                                                                    |
| 100004           | Ratael         | Domingues | Iclass 16k1 C.  | Project Engin  | Acapulco          | +31       |                                                                                                    |
| 100005           | Paul           | Peterson  | Iclass 16k8 C   | Customer Ser   | Kopenhagen        | +31       |                                                                                                    |
| 100006           | Abigail        | Kamamoto  | MedicalCard     | Reception      | Osaka             | +31       | and the second second se |
| 100007           | Igor           | Grabowski | NationalidCard  | Software Deve  | Minsk             | +31       | Left middle Left index                                                                                                    |
| 100008           | Karen          | Smith     | Privilege card  | Support        | Orlando           | +31       |                                                                                                    |
| 100009           | Luc            | Chang     | SportsCard      | Director Scree | Hongkong          | +31       |                                                                                                    |
| 100010           | Rebecca        | Jones     | Studentcard     | Employee       | Liverpool         | +31       | ALL PLANT                                                                                                    |
| 100011           | Anna           | Ruiz      | Mifare Card     | Employee       | Buenos Aires      | +31       |                                                                                                    |
| 100012           | Francesca      | Rossi     | HID Prox        | Employee       | Rome              | +31       | Left thumb Right thumb                                                                                                    |
| 100013           | Gwen           | Barnard   | Field List      | Employee       | Washington        | +31       |                                                                                                    |
| 100014           | Frank          | Dubois    | Picture Gallery | Finance Admi   | New Orleans       | +31       |                                                                                                    |
|                  | III            |           |                 |                |                   | ,         |                                                                                                    |
| P Photo          |                | Sign (S)  | Donungue        |                | D Finger Template |           | Right index Right middle                                                                                                    |
| r Heln, press F1 |                |           | Rec             | : 4/14 Nan     | ne                | Member of | Active image Finger Template                                                                                                    |

SpeXS comes with a number of useful features to make capturing biometrics easier for you.

#### Some examples:

- Append new scans to existing scans in the database. Using this method means you do not have to re-capture the same finger twice.
- You can configure SpeXS to capture 4 finger scans for records in your database, but you may want to limit the scans to 2 of the fingers captured to carry out verification.
- You can configure SpeXS to capture 5 finger scans for records in your database, but you want to randomly select 1 of the captured scans to carry out verification.
- SpeXS always presents visual feedback to the operator of the number of scans taken for each individual record.

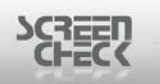

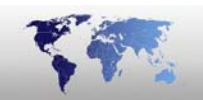

Finger images and templates can be stored in 2D Barcode, in a contact chip or in a Mifare chip.

• **Warning:** Please note that the finger images in general are too big to store in a barcode or Mifare chip and is not commonly done unless requirements insist.

The images and templates of captured fingers will be stored in one BLOB (*Binary Large Object*).

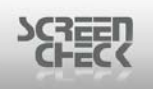

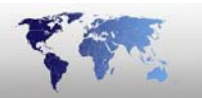

### Installation

### **Prepare Installing SpeXS**

- **Warning:** SpeXS can only be installed on systems running BadgeMaker 7.1 with service pack 1 installed.
- **Warning:** SpeXS cannot be installed on systems running earlier versions of BadgeMaker.
- Warning: SC Biometrics plug-in must be pre-installed before installing SpeXS

Please check which version of BadgeMaker is locally installed by following these steps:

### **Check Version**

Open BadgeMaker and in the main window navigate to the **Help Menu** and select **About**.

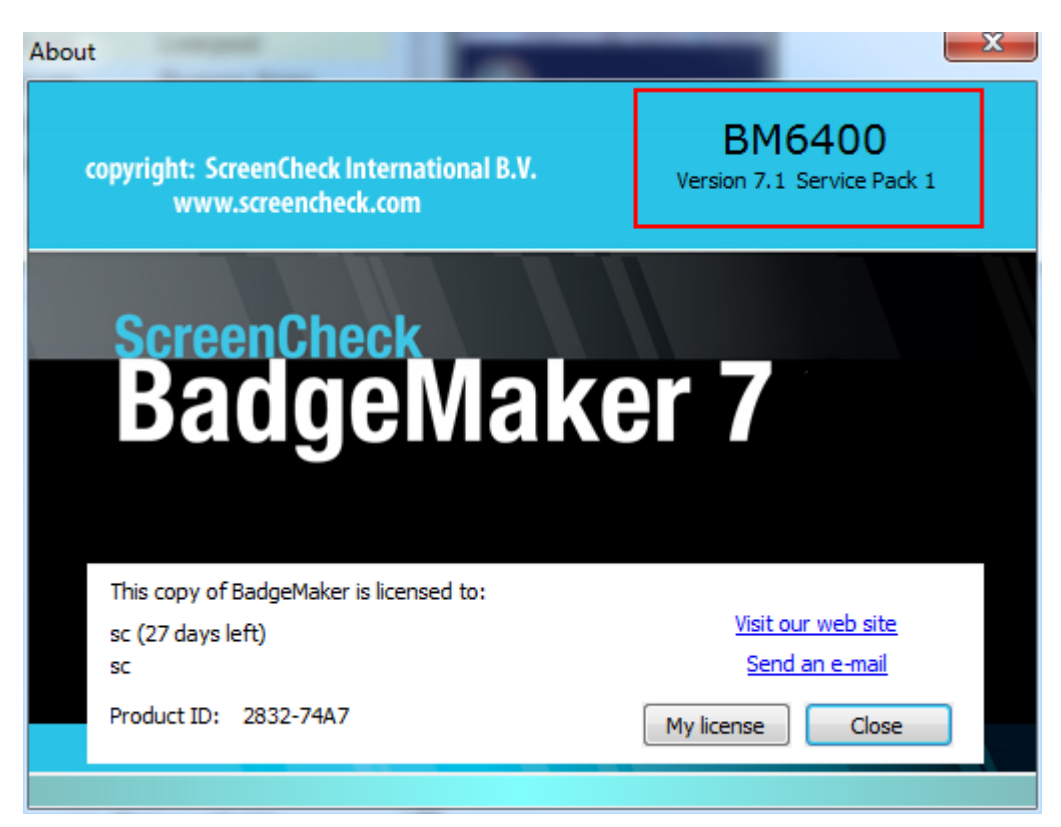

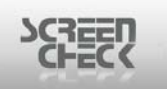

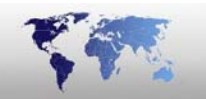

### Create an Image Type

Once you have confirmed you have the correct version of BadgeMaker installed, we need to configure an **Image Type** for storing finger scans in BadgeMaker.

Open your intended project you are going to combine with SpeXS later on in BadgeMaker.

Click the **File Menu**, then select **Edit Project**, then select **Project Settings**, then select the **Image types** tab.

Click Add to create a new Image Type.

| Settings | X               |
|----------|-----------------|
| Туре     | 5               |
| Name     | Finger Template |
| Quality  | 50              |
| Width    |                 |
| Height   |                 |
|          | OK Cancel       |

Click **OK** to save your settings.

| General set | tings Ima           | Image files |       | e types |
|-------------|---------------------|-------------|-------|---------|
| mage types  |                     |             |       |         |
| Use custo   | om size thumb nails |             |       |         |
| Displaya    | Name                | Quality     | Width | Hei     |
| <b>V</b> 1  | Photo               | 50          | -     | -       |
| <b>V</b> 2  | Sign                | 50          | -     | -       |
| ✓ 3         | Photo thumb         | -           | 0     | 0       |
| ✓ 4         | Sign thumb          | -           | 0     | 0       |
| 5           | Finger Template     | 50          | -     | -       |
| •           |                     |             |       | Þ       |
| Add         | Ec                  | dit         | Remov | /e      |

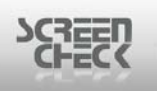

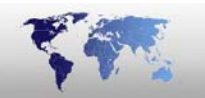

## **Install SpeXS**

Double click with your left-mouse the *installSpeXS*.exe to launch the installation.

The installation is automated so no intervention is need during the install process.

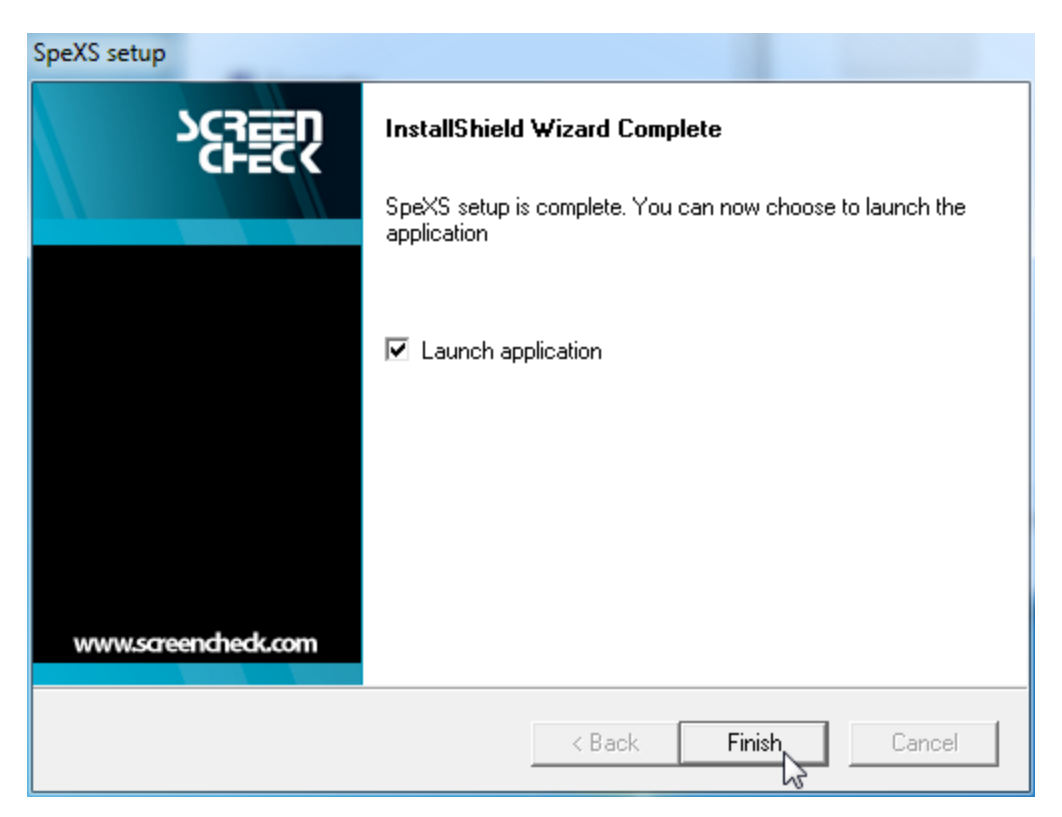

Click Finish to complete the installation of SpeXS

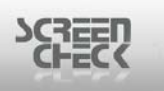

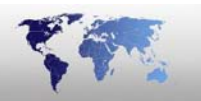

## SpeXS

### Starting SpeXS for the first time..

To open SpeXS click the **Start Menu**, then select **All Programs**, then select **BadgeMaker 6400**, and then select **SpeXS**.

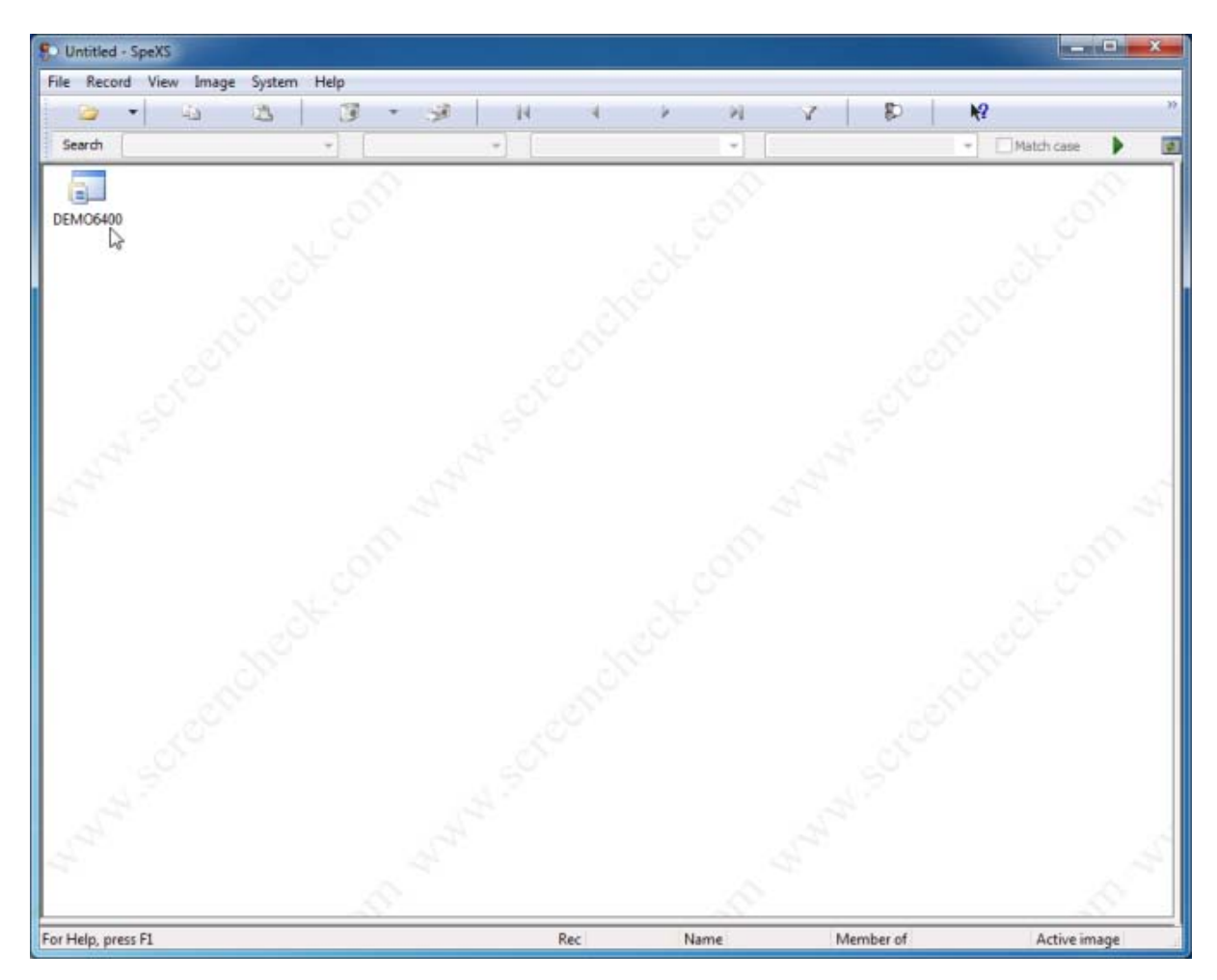

BadgeMaker projects are populated automatically into SpeXS.

Select & open your project. The project will open in very much the same way as BadgeMaker. You are presented with the Select dialog box, which you may input filters before opening your database.

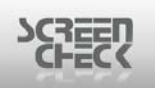

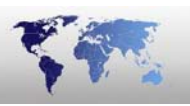

|                      | AH SHOP                                                       |
|----------------------|---------------------------------------------------------------|
| 🕒 - 🙄 🚓              | 3 <sup>2</sup> - 3 <sup>2</sup>   H   A   >   A   2   12   12 |
| iearch               | * * * Match case                                              |
| IDnumber A Firstname | Sumame Layout Function PlaceOrBirth Email Phonenumber Logo    |
|                      | Select                                                        |
|                      | Field name Operator Field value                               |
|                      | IDrunber • • •                                                |
|                      | Predefined conditions Add condition                           |
|                      | -Empty   Defette  PAND                                        |
|                      | Set au default                                                |
|                      | Retrieve records using default                                |
|                      | Current condition                                             |
|                      | OK Selectal Clear Sortorder Cancel                            |
|                      | ob.com web.com web.com                                        |

Click OK.

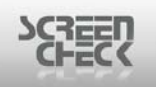

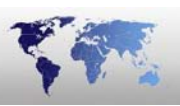

| So Demo     | 6400 - SpeXS            |            |                 |                             |                |           |                 | _ <b>_</b> _ X     |
|-------------|-------------------------|------------|-----------------|-----------------------------|----------------|-----------|-----------------|--------------------|
| File Rec    | ord View Image Syst     | tem Help   |                 |                             |                |           |                 |                    |
| 1 🕞         | - 🖒 🖄                   | 10 · 3     | 14              | 4 Þ                         | NY             | \$        | N?              |                    |
| Search      | IDnumber                | ▼ Equals   | -               |                             | •              |           | - E Mat         | ch case            |
| Daw         | mhar 🔺 Eirsteama        | Sumama     | Louget          | Eurotion                    | Place Of Pirth | Email     |                 |                    |
| 1000        | 01 David                | Jahnson    | Campony Card    | Pulliction<br>Coffuero Deur | Miami          | Citian    |                 |                    |
| 1000        | 02 Jaha                 | MacDanacan | Drived isease   | Soliware Deve               | Sudney         |           |                 |                    |
| 1000        | 02 Joinn<br>03 Veronica | Stewart    | Iclass 2k Card  | Employee                    | Ameterdam      |           | Left little     | Left ring          |
| 1000        | 04 Rafael               | Domingues  | Iclass 16k1 C   | Project Engin               | Acapulco       |           |                 |                    |
| 1000        | 05 Paul                 | Peterson   | Iclass 16k8 C   | Customer Ser                | Kopenhagen     |           |                 |                    |
| 1000        | 06 Abigail              | Kamamoto   | MedicalCard     | Reception                   | Osaka          |           |                 |                    |
| 1000        | 07 Igor                 | Grabowski  | NationalidCard  | Software Deve               | Minsk          |           | Left middle     | Left index         |
| 1000        | 08 Karen                | Smith      | Privilege card  | Support                     | Orlando        |           | 1               |                    |
| 1000        | 09 Luc                  | Chang      | SportsCard      | Director Scree              | Hongkong       |           |                 |                    |
| 1000        | 10 Rebecca              | Jones      | Studentcard     | Employee                    | Liverpool      |           |                 |                    |
| 1000        | 11 Anna                 | Ruiz       | Mifare Card     | Employee                    | Buenos Aires   |           | I of the second | Pieht thumb        |
| 1000        | 12 Francesca            | Rossi      | HID Prox        | Employee                    | Rome           |           | Left thumb      | Right thump        |
| 1000        | 13 Gwen                 | Barnard    | Field List      | Employee                    | Washington     |           |                 | _                  |
| 🔳 1000      | 14 Frank                | Dubois     | Picture Gallery | Finance Admi                | New Orleans    |           |                 |                    |
| •           |                         | 1          |                 |                             |                | •         |                 |                    |
| C Direct    |                         | X Inc.     |                 | XX I Concern                | Terretoria D   |           | Right index     | Right middle       |
| Pilot       |                         | R L        | munguez         | QJ ringer                   | Not available  | inect .   | Right ring      | Right little       |
| For Help, p | vress F1                |            | Re              | c 4/14 Nar                  | 4              | Member of |                 | Active image Phote |

If you do not see your "*Image Window*" such as **Finger Template** as shown in the diagram then click on the **View Menu**, then select **Image Window**, then select your (*<image type>*), in this example it will is *Finger Template*.

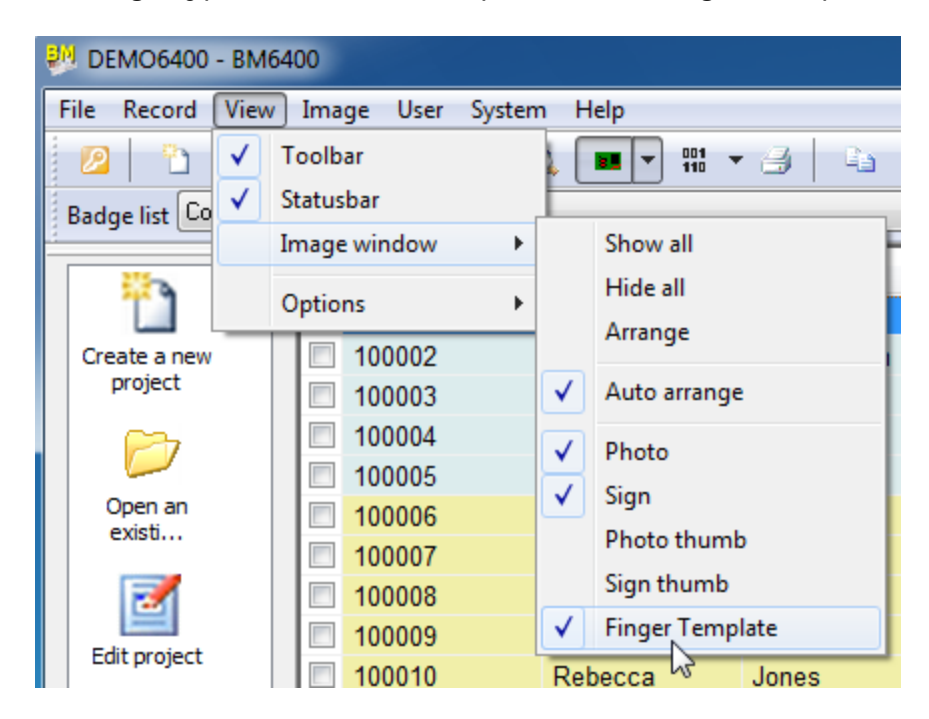

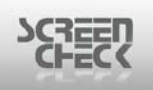

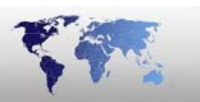

## **Configure SpeXS Before Capture**

| File Record View | Image System   | Help      |   |
|------------------|----------------|-----------|---|
| 🗁 🔻 .            | 🕒 Сору         | Ctrl+Ins  | J |
| Search IDnumber  | Paste          | Shift+Ins | _ |
|                  | Save,          | - F       | - |
| IDnumber 🔺       | Adjust         |           |   |
| 100001           | Acquire        | •         |   |
| 100002           | Select source. |           |   |
| 100004           | Bulk input     | ~         |   |
| 100005           | Verify bio     |           |   |
| 100006           | 🜮 Search bio   |           |   |
| 100007           | Igor           | Grabowski |   |
| 400000           | 17             | 0.00      |   |

Choose Select Source from the Image Menu.

or click from the SpeXS toolbar the following icon **Select Source**.

Select the desired image type "Finger Template" to link to the SC Biometric image source.

| Select source                     | Taken and the second | ×                     |
|-----------------------------------|----------------------|-----------------------|
| -Link image type to               | image source         |                       |
| Image type                        | Source               |                       |
| Photo                             | File                 | Cancel                |
| Sign<br>Photo thumb<br>Sign thumb | File<br>File<br>File | Twain                 |
| Finger Templa                     | te File              | File                  |
| •                                 | 4                    | Bio settings Advanced |

Select SC Biometrics from the Custom drop down list.

| SEED   |                                                               |                                      |   | Ser.                                      |
|--------|---------------------------------------------------------------|--------------------------------------|---|-------------------------------------------|
| Select | source                                                        |                                      | - |                                           |
|        | Image type                                                    | Source                               |   | ОК                                        |
|        | Photo<br>Sign<br>Photo thumb<br>Sign thumb<br>Finger Template | File<br>File<br>File<br>ScBiometrics |   | Cancel<br>Twain<br>Custom<br>ScBiometrics |
|        | •                                                             |                                      | F | Image Capture 😡<br>Twain Crop             |

Select **OK** to complete the *Select Source* configuration.

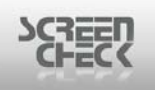

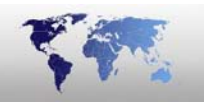

## **SpeXS System Setup**

Navigate to the System Menu and click Setup.

| Setup                    | Coge Augusta      | ×    |
|--------------------------|-------------------|------|
| Settings                 |                   |      |
| Project settings         |                   |      |
| Select the fingers you v | want to search on |      |
| Random                   |                   |      |
| Left little              |                   |      |
| Eft ring                 |                   |      |
| Left middle              |                   |      |
| Left index               |                   |      |
| 🗹 Left thumb             |                   |      |
| ····· 🗹 Right thumb      |                   |      |
| Right index              |                   |      |
| ···· 🗌 Right middle      |                   | =    |
| Right ring               |                   |      |
| 🔲 Right little           |                   | -    |
| •                        | •                 |      |
| ·                        |                   |      |
| OK Cance                 | el Apply H        | Help |

Under settings you can specify & configure the following elements:

- Select the fingers you want to capture on
- Choose how you want to store the newly captured images
- Select the fingers you want to verify on
- Select the fingers you want to search on

#### Select the fingers you want to capture on

You may select as many fingers to be captured as you wish. Make your selection using your mouse and check a box to enable the corresponding finger to be caught when you begin the acquire process.

| SCREEN<br>CHECK                                    |
|----------------------------------------------------|
| Setup                                              |
| Settings                                           |
| Project settings                                   |
| Select the fingers you want to capture             |
| Left little                                        |
| E Left ring                                        |
| Left middle                                        |
| Left index                                         |
|                                                    |
|                                                    |
|                                                    |
| W Right ring                                       |
|                                                    |
| Start capturing the selected fingers automatically |
| The chaose how you want to store the nowly can     |
|                                                    |
|                                                    |
| OK Cancel Apply Help                               |

Enable "**Start capturing the selected fingers automatically**" when you select *Acquire* you will not have to select *Capture* to begin the process of scanning fingers. The biometric will open prepared to capture immediately as exampled below.

| ScreenCheck Biometrics                                                                                   | Carl English An | X        |
|----------------------------------------------------------------------------------------------------|-----------------|----------|
| Capture<br>Place <left thumb=""> on the reader<br/>Orhit the cancel<br/>button to quit<br/>Cancel</left> |                 |          |
| Capture Save                                                                                             |                 | Settings |

# Choose how you want to store the newly captured images

There are various options to store your finger scans:

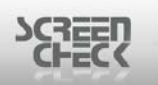

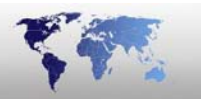

- Store template only
- Overwrite existing
- Append to existing

| Setup                                        |
|----------------------------------------------|
| Settings                                     |
| Project settings                             |
| Choose how you want to store the newly cap 🔺 |
| Store template only                          |
| ·····   Overwrite existing                   |
| Append to existing                           |
| Select the fingers you want to verify on     |
| Random                                       |
| Left little                                  |
| Left ring                                    |
| ···· 🔲 Left middle                           |
| Left index                                   |
| 🗹 Left thumb                                 |
|                                              |
| Diabtinday                                   |
|                                              |
|                                              |
| OK Cancel Apply Help                         |

**Store templates only:** Use this setting to store your images smaller in size than the original.

• **Warning:** If you enable this option then you cannot add the image to a badge. To add a biometric scan to a badge layout you must leave this option unchecked.

**Overwrite existing:** Use this setting to overwrite existing images if newer scans are needed.

**Append to existing:** Use this setting to add new images to the existing set of images, this setting will not overwrite existing images.

### Select the fingers you want to verify on

Make a selection of fingers to be verified.

Base your selection on the corresponding list configured earlier "Select the fingers you want to search on".

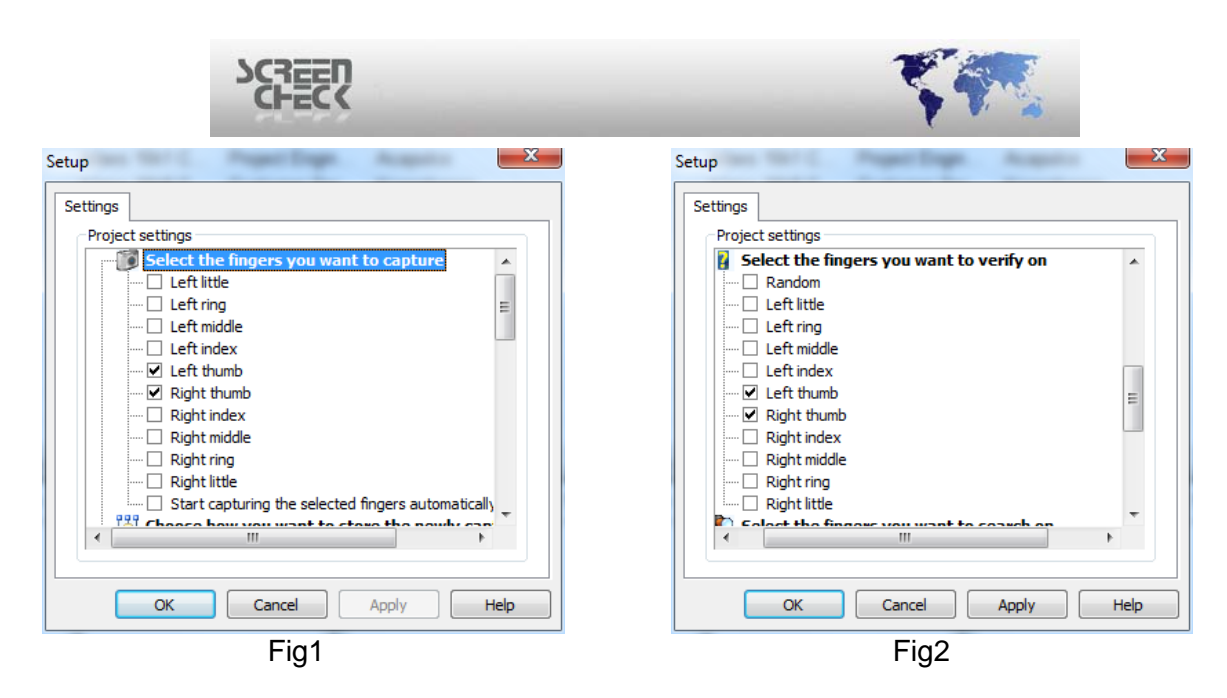

The "*Left thumb*" & "*Right thumb*" have been selected to be captured (**Fig 1**). Setting verification entails the following configuration for both "*Left thumb*" & "*Right thumb*" or "*Left thumb*" only or "*Right thumb*" only can be selected (**Fig 2**).

• Warning: Verify & Search must be based on the fingers chosen under "Select the fingers you want to search on". If you have selected only "Left thumb" & "Right thumb" then you cannot verify or search on anything other than these two fingers as no other finger scans except these will be present in the database.

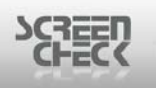

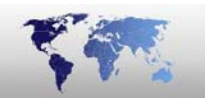

## **SpeXS Capturing**

| DEMO6400 - SpeXS                                                                                                    |           |                 |                |              |           |             | _ <b>_</b> X       |
|----------------------------------------------------------------------------------------------------|-----------|-----------------|----------------|--------------|-----------|-------------|--------------------|
| File Record View Image System                                                                                                    | n Help    |                 |                |              |           |             |                    |
| i 🕞 🔸 🗈 🖎                                                                                                    | 18 - 3    | 0 14            | 4 P            | N V          | <b>D</b>  | ₩?          | 33                 |
| Search IDnumber                                                                                                    | T Fousie  | -               |                |              | 1 *       | T Mat       | th care 🕨 📑        |
|                                                                                                    | - Lepido  |                 | -              |              |           |             |                    |
| Dnumber A Firstname                                                                                                    | Sumame    | Layout          | Function       | PlaceOfBirth | Email     |             |                    |
| David                                                                                                    | Johnson   | Company Card    | Software Deve  | Miami        |           |             |                    |
| III 100002 John                                                                                                    | MacPeason | DriverLicence   | Sales          | Sydney       |           | Left little | Left ring          |
| 100003 Veronica                                                                                                    | Stewart   | Iclass 2k Card  | Employee       | Amsterdam    |           |             |                    |
| III 100004 Rafael                                                                                                    | Domingues | Iclass 16k1 C   | Project Engin  | Acapulco     |           |             |                    |
| E 100005 Paul                                                                                                    | Peterson  | Iclass 16k8 C   | Customer Ser   | Kopenhagen   |           |             |                    |
| E 100006 Abigail                                                                                                    | Kamamoto  | MedicalCard     | Reception      | Osaka        |           |             |                    |
| E 100007 Igor                                                                                                    | Grabowski | NationalidCard  | Software Deve  | Minsk        |           | Left middle | Left index         |
| 100008 Karen                                                                                                    | Smith     | Privilege card  | Support        | Orlando      |           | I —         |                    |
| E 100009 Luc                                                                                                    | Chang     | SportsCard      | Director Scree | Hongkong     |           |             |                    |
| E 100010 Rebecca                                                                                                    | Jones     | Studentcard     | Employee       | Liverpool    |           |             |                    |
| E 100011 Anna                                                                                                    | Ruiz      | Mifare Card     | Employee       | Buenos Aires |           | Left thumb  | Right thumb        |
| E 100012 Francesca                                                                                                    | Rossi     | HID Prox        | Employee       | Rome         |           |             |                    |
| 100013 Gwen                                                                                                    | Barnard   | Field List      | Employee       | Washington   |           |             |                    |
| 100014 Frank                                                                                                    | Dubois    | Picture Gallery | Finance Admi   | New Orleans  |           |             |                    |
| × [                                                                                                    |           |                 |                |              | •         |             |                    |
| Photo C                                                                                                    | Sinn      |                 |                | Template 🗢   | - 22      | Right index | Right middle       |
| Photo       Image: Sign       Image: Sign |           |                 |                |              |           |             |                    |
| For Help, press F1                                                                                                    |           | Re              | c 4/14 Nar     | ne           | Member of |             | Active image Phote |

To begin capturing select the correct image type "*Finger Template*", this window will present the finger scan captured.

Right click with your mouse inside the dialog and then click **Acquire**.

| SCREEN |                                                                                                    | T. |
|--------|----------------------------------------------------------------------------------------------------|----|
|        | S Finger Template                                                                                                    |    |
|        | Hide                                                                                                    |    |
|        | Acquire                                                                                                    |    |
|        | Adjust                                                                                                    |    |
|        | Copy Ctrl+Ins                                                                                                    |    |
|        | Paste Shift+Ins                                                                                                    |    |
|        | Verify bio                                                                                                    |    |
|        | Search bio                                                                                                    |    |
|        | 501                                                                                                    |    |
|        | A Contraction of the second second se |    |

Alternatively select the Image Menu, then select Acquire, and then select your Image Type ("Finger Template") or click from the SpeXS toolbar the following

to Acquire. icon

After a short communication with the scanner, the ScreenCheck Biometric Plugin will initialize.

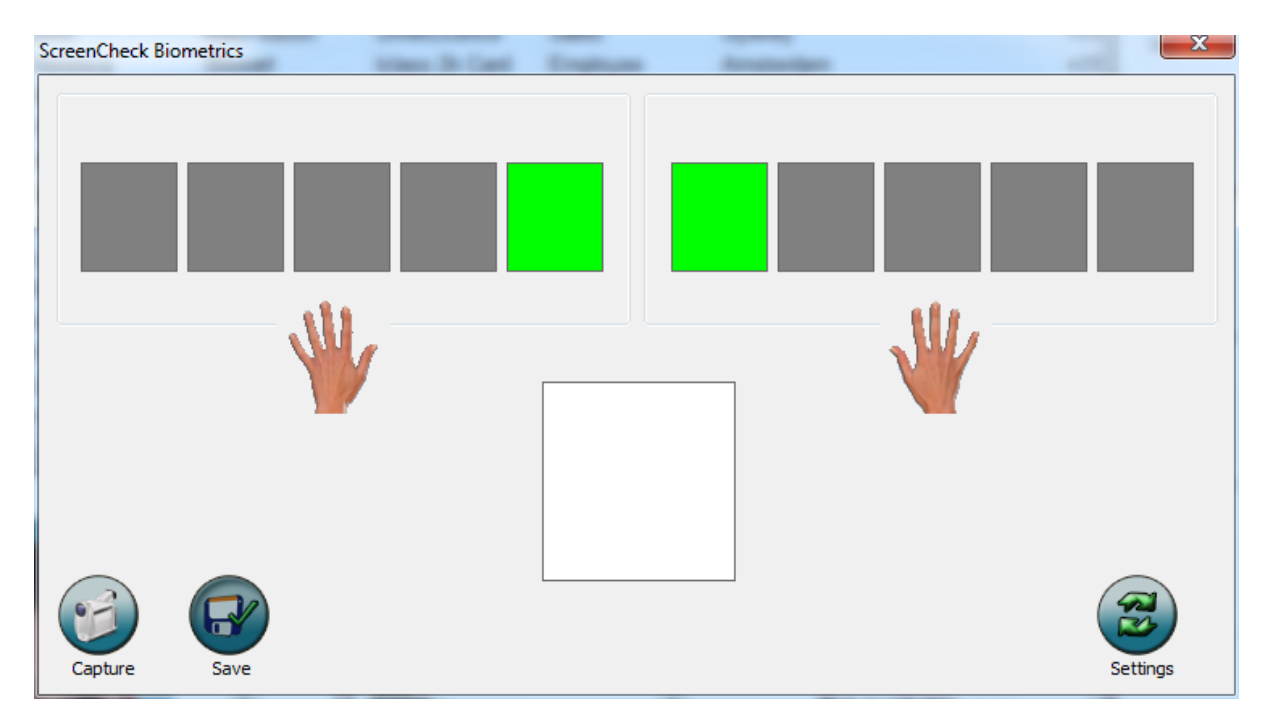

The application will ask for the "Left thumb" & the "Right thumb" to be presented onto the scanner.

Click Capture to begin. The fingers intended to be scanned will appear "GREEN"

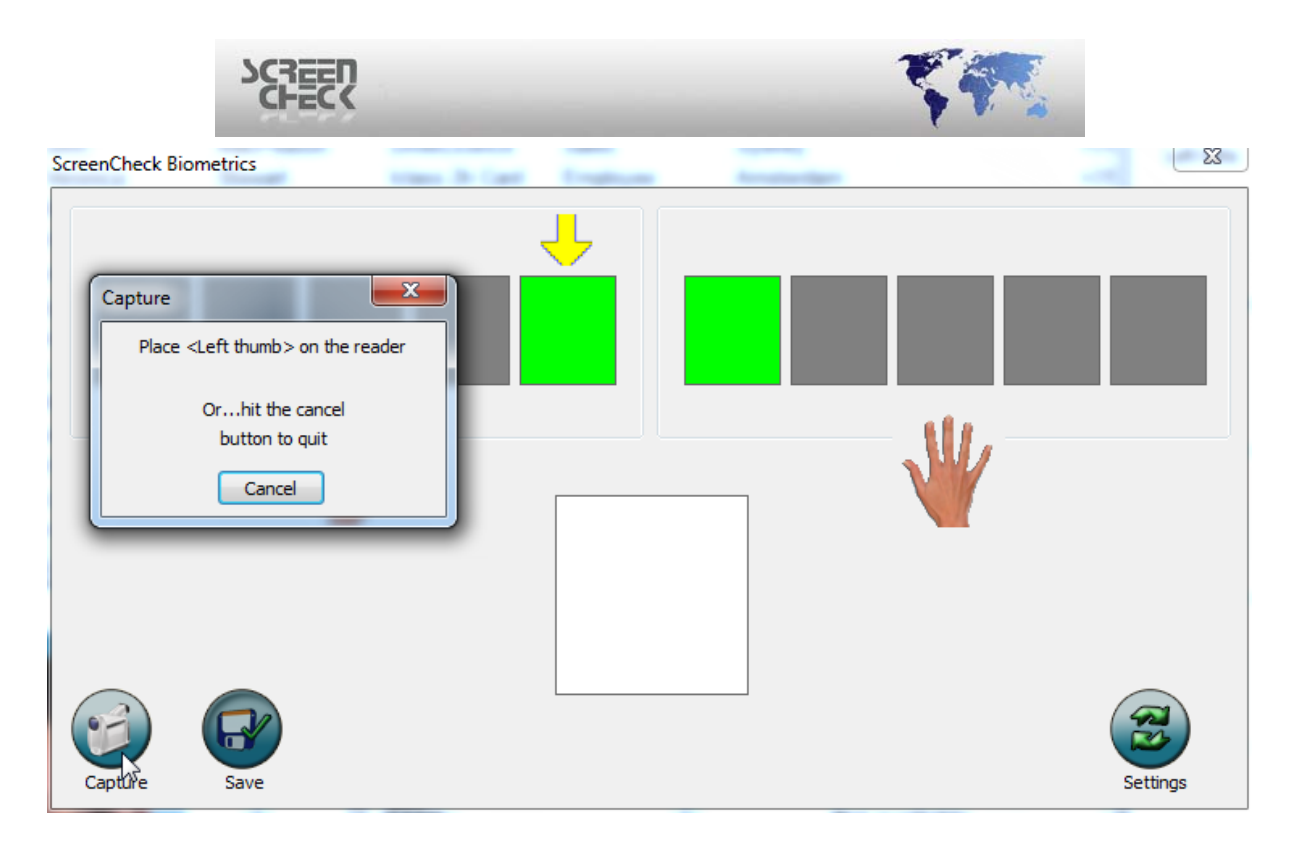

Read the "*Capture tips*" presented for each scan. Place your "*Left thumb*" onto the reader until an image is captured. Once a scan has been captured it will automatically move onto the next scan until all scans have been captured.

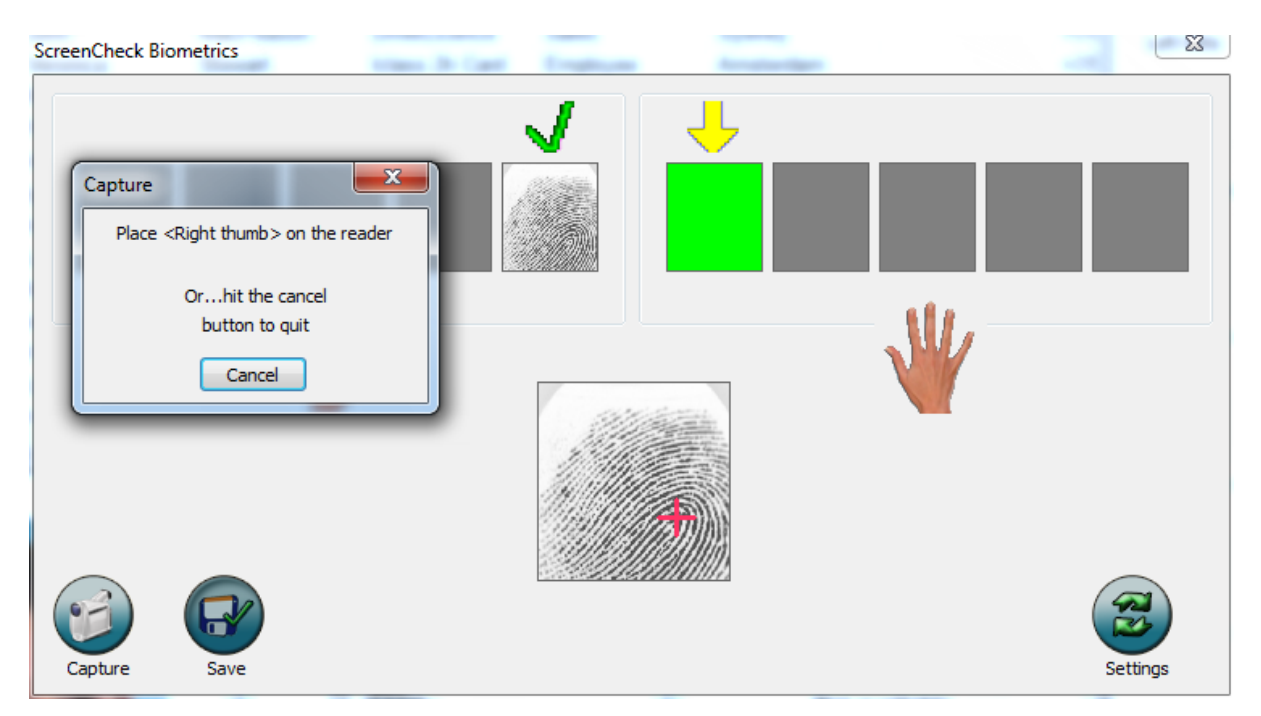

When a finger is scanned successfully it will be displayed with a green check mark above it.

If a finger is placed on the reader and cannot be detected please follow the instructions shown.

Example..

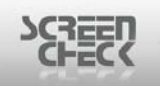

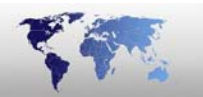

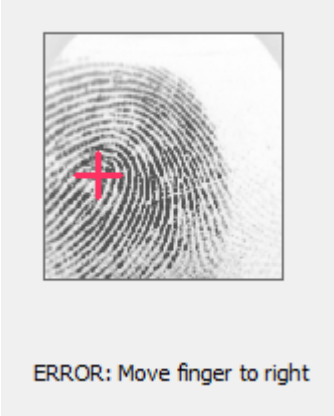

When you have completed capturing all specified fingers click "Save".

The captured finger scans are now saved in the database and tied to the specific record of the individual. You can see on the image below the captured scans are now displayed.

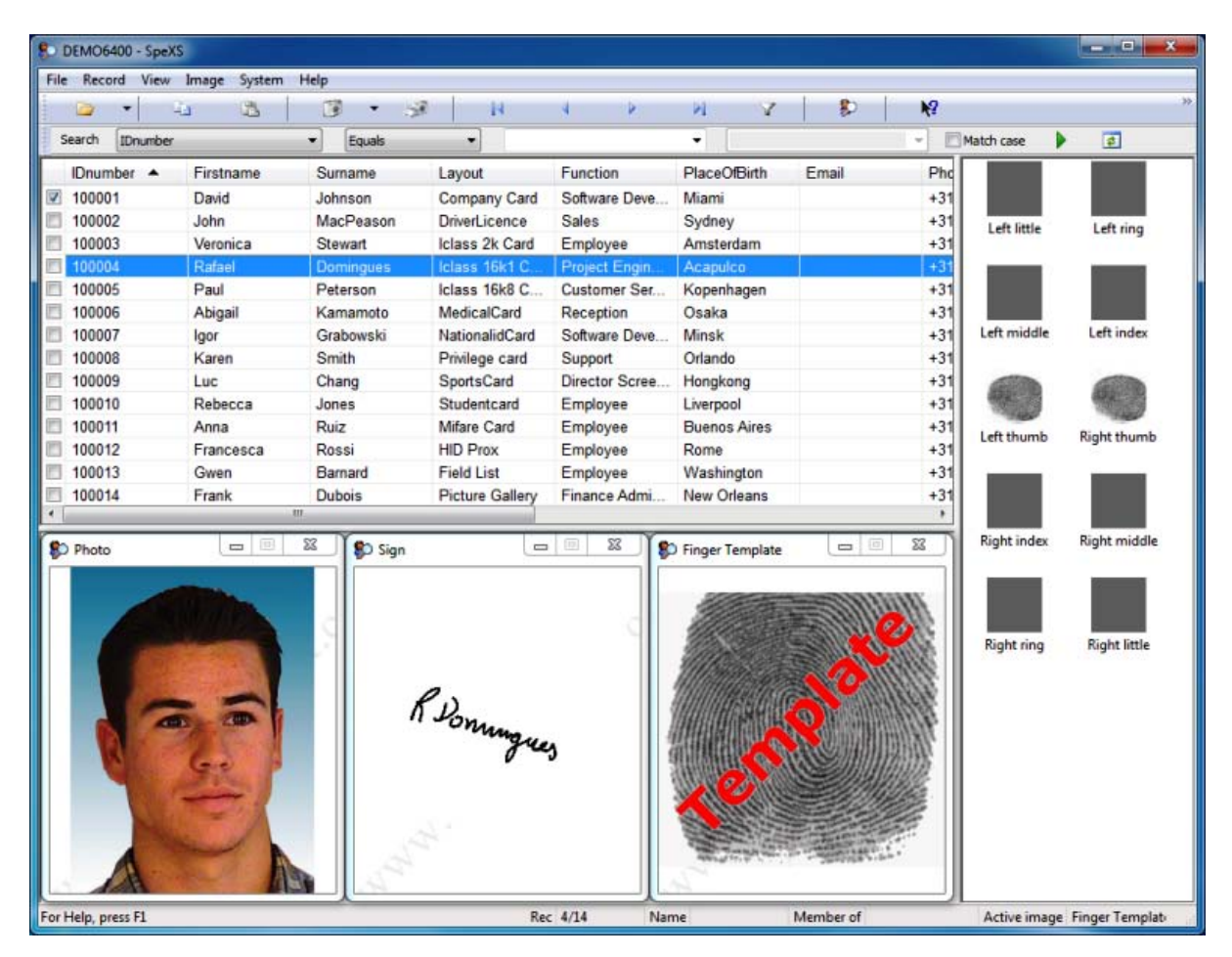

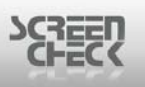

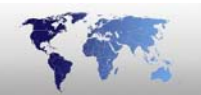

## **SpeXS Settings**

| creenCheck Biometr | rics | Blat Indust | - |          | x |
|--------------------|------|-------------|---|----------|---|
|                    |      |             |   |          |   |
|                    | *    |             |   | Y        |   |
|                    |      |             |   | ~        |   |
| Capture S          | Save |             |   | Settings | ) |

Click **Settings** to configure the following:

| Settings                                       | X                                              |
|------------------------------------------------|------------------------------------------------|
| Scanner para<br>Enroll quality<br>Max. retries | ameters (%) 50* for required quality 30*       |
| Time out                                       | 5                                              |
| Brightness                                     | 100                                            |
| Sensitivity                                    | 4                                              |
| Detect co                                      | re                                             |
| Matcher sett<br>Security leve<br>Fast mod      | ings<br>:! (FAR) 5 (1/1,000,000) -<br>e<br>ate |
|                                                | OK Cancel                                      |

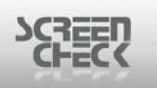

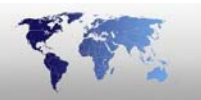

### **Scanner parameters**

**Time out:** Set the amount of seconds per session needed to capture. Once the time limit has been reached the session is disconnected.

**Brightness:** Set the brightness for your images. Higher value means darker image. Default value is 100.

**Sensitivity:** Set the sensitivity for the sensor on the reader. Value ranges from 0 to 7. A higher value means more sensitivity. Default value is 4.

**Detect Core:** When enabled the reader will locate a unique reference point on the finger usually located in the central area of the fingerprint. By Default this feature is enabled.

• **Warning:** This setting should be enabled to obtain more accurate fingerprints - the verification may fail if the image captured is not good enough. Enabling Detect Core ensures a more accurate fingerprint.

### **Matcher settings**

Security level (FAR): Set the level of security, this ranges from 1 to 7 being the most secure verification. FAR (*False Acceptance Ratio*) Refers to the percentage of acceptance by unregistered fingerprints.
Fast mode: Set the speed in which identification takes place.
Auto rotate: Rotate the template of a fingerprint enrolled 180 degrees.

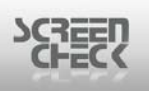

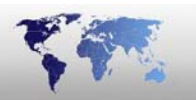

## **SpeXS Search Bio**

To begin a search please select the **Image Menu** and then select **Search Bio**, or click from the SpeXS toolbar the following icon to **Identify**.

| 🜮 Fing | er Template |           | x   |
|--------|-------------|-----------|-----|
|        | Hide        |           | n I |
|        | Acquire     |           | 9   |
|        | Adjust      |           |     |
|        | Сору        | Ctrl+Ins  |     |
|        | Paste       | Shift+Ins |     |
|        | Verify bio  |           |     |
|        | Search bio  |           |     |
|        | .OX         | 3         | -   |
|        | 4?          |           |     |

The ScreenCheck Biometrics dialog is presented. Present the indicated finger and lay it onto the surface of the scanner. The finger is scanned and matched to an existing fingerprint already tied to a record in the database.

| ScreenCheck Biometrics                                                                      | <u> </u> |
|---------------------------------------------------------------------------------------------|----------|
| Matcher Place <right thumb=""> on the reader Orhit the cancel button to quit Cancel</right> |          |

Record details of the individual are presented automatically when the biometric fingerprint has been scanned and identified.

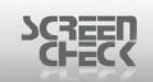

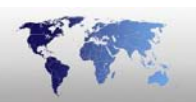

| DEMO6400 - SpeX    | (S           |                      |        |                           |                   |                     |                              |
|--------------------|--------------|----------------------|--------|---------------------------|-------------------|---------------------|------------------------------|
| File Record View   | Image System | Help                 |        |                           |                   |                     |                              |
|                    | -0 -25       |                      | a   14 | 4 14                      | PI V              |                     |                              |
| Search IDnumber    | 1            | Equals               |        | -                         | •                 | *                   | Match case 👂 💼               |
| IDnumber           | Firstname    | Sumame<br>Dominaties | Layout | Function<br>Project Engin | PlaceOfBirth      | Email Pho           |                              |
|                    |              |                      |        |                           |                   |                     | Left little Left ring        |
|                    |              |                      |        |                           |                   |                     |                              |
|                    |              |                      |        |                           |                   |                     |                              |
|                    |              |                      |        |                           |                   |                     | Left middle Left index       |
|                    |              |                      |        |                           |                   |                     |                              |
|                    |              |                      |        |                           |                   |                     |                              |
|                    |              |                      |        |                           |                   |                     | Left thumb Right thumb       |
|                    |              |                      |        |                           |                   |                     |                              |
|                    |              |                      |        |                           |                   |                     |                              |
| -                  |              |                      |        |                           |                   | •                   | Right index Right middle     |
| Photo              |              | Sign                 |        |                           | D Finger Template |                     |                              |
|                    |              |                      |        |                           | 111100            |                     |                              |
|                    | States       | 2 C                  |        | . C                       |                   |                     | Right sing Right little      |
|                    | 1 Calledon   |                      |        |                           | 116 3 2           |                     | Nghi ng Nghi nue             |
|                    |              |                      | RD     |                           |                   | 901111111           |                              |
|                    |              |                      | oningu |                           |                   |                     |                              |
| C. C. C.           | 6. 1         |                      | 0-     | °                         |                   |                     |                              |
| 2.15               |              |                      |        |                           |                   |                     |                              |
|                    | -            |                      |        |                           |                   |                     |                              |
| A                  | A            | 5                    |        |                           | and they am       | A AND AND A A A A A |                              |
| For Help, press F1 |              |                      | Re     | c 1/1 N                   | lame              | Member of           | Active image Finger Templati |

Double click the record to view the details of the person.

If the verification was unsuccessful you will see the following dialog.

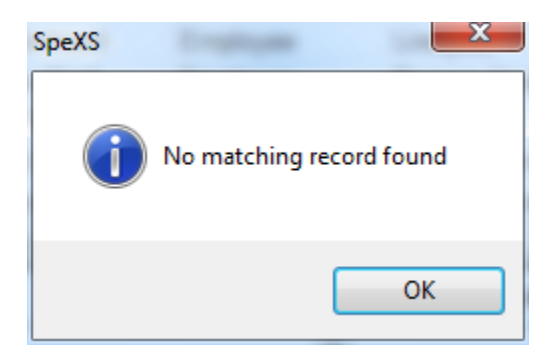

• **Warning:** This feature is only available if a Fingerprint template exists in the database.

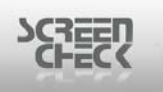

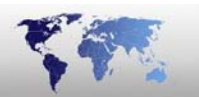

## **SpeXS Verify Bio**

SpeXS can carry out verification matching a current taken scan with the saved characteristics of a scan in the database. This is useful to identify an existing person in the database or to verify scan is operating successfully.

To begin a search, please select the Image Menu and then select Verify Bio.

| ScreenCheck Biometrics                                                                                  |  |
|----------------------------------------------------------------------------------------------------|--|
| Verify<br>Place <left thumb=""> on the reader<br/>Orhit the cancel<br/>button to quit<br/>Cancel</left> |  |

Present the indicated finger and lay it onto the surface of the scanner. The finger is scanned and matched to the current selected image in the database.

If the verification was successful you will see the following dialog.

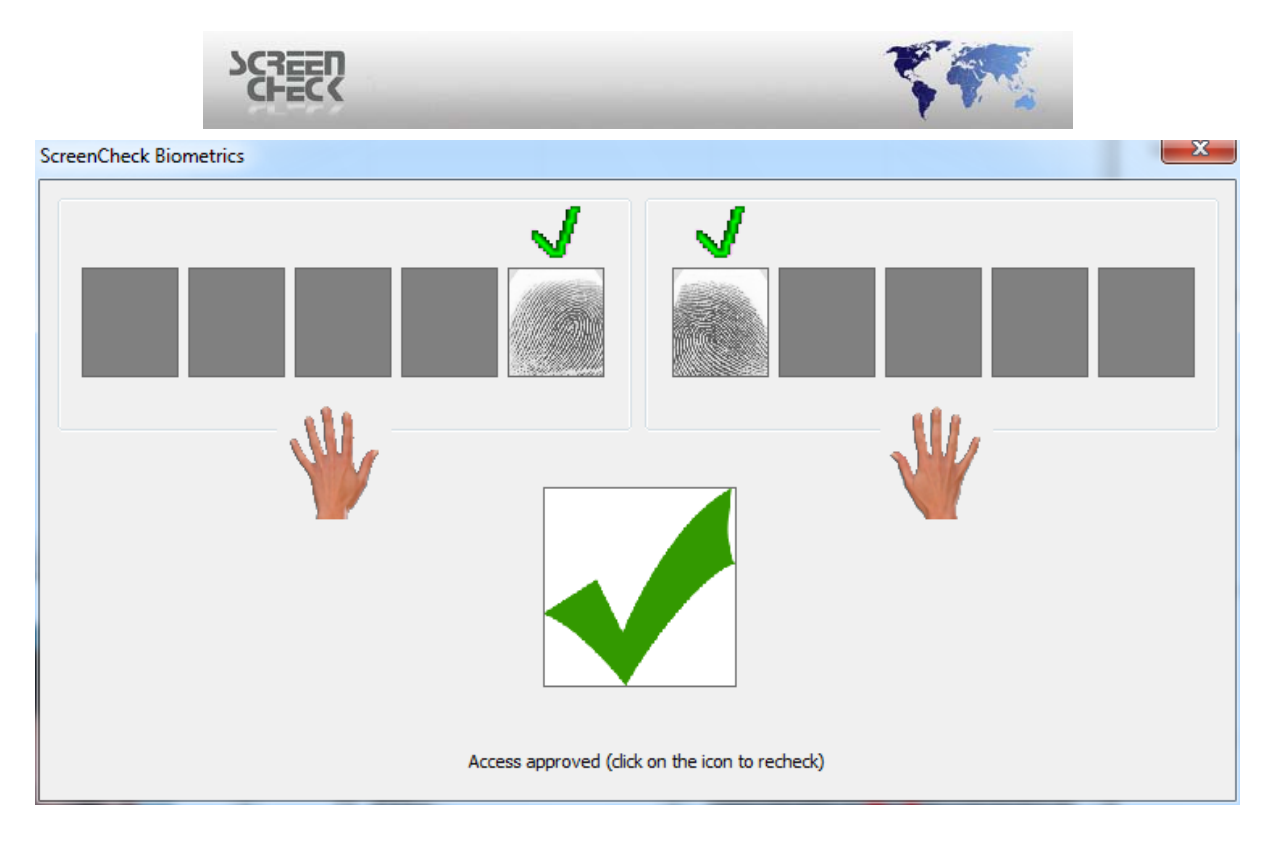

If the verification process is unsuccessful you will see the following dialog,

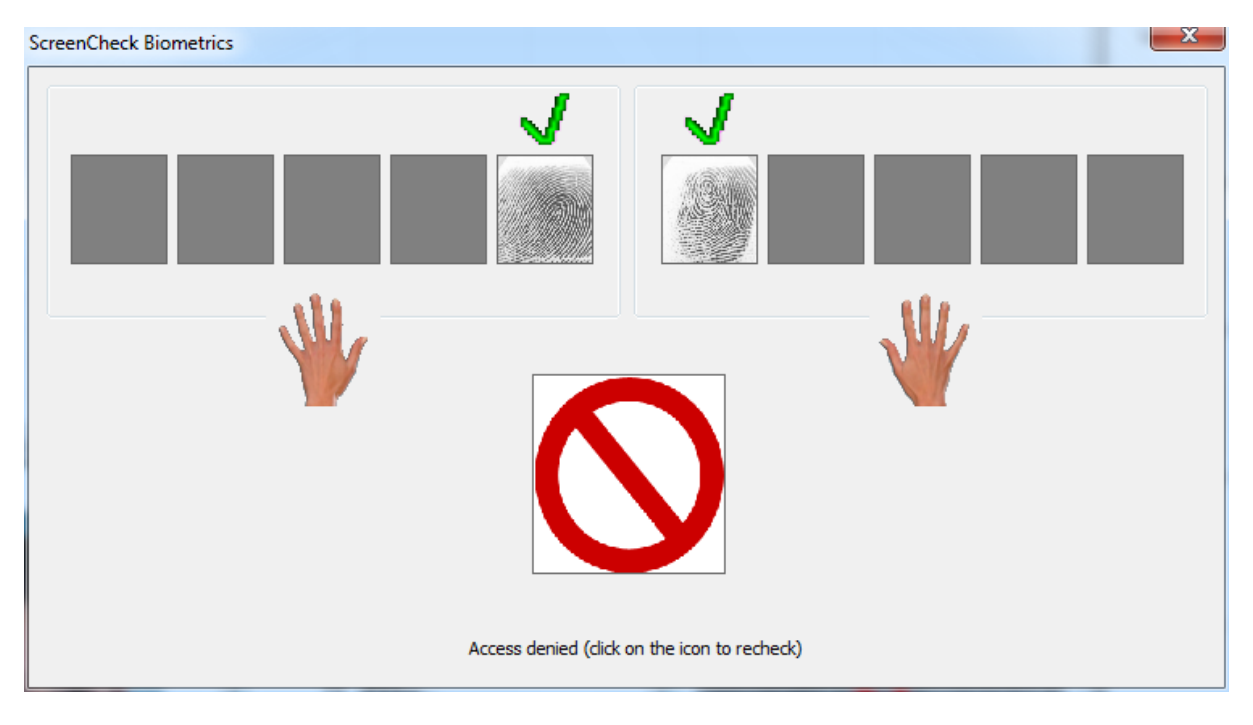

• Warning: Verify does not acquire an image. You must select Acquire to obtain an image.

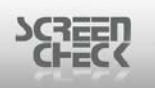

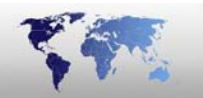

## **My License**

Select the Help Menu and then select About.

SpeXS license version and managing your license can be done in this location.

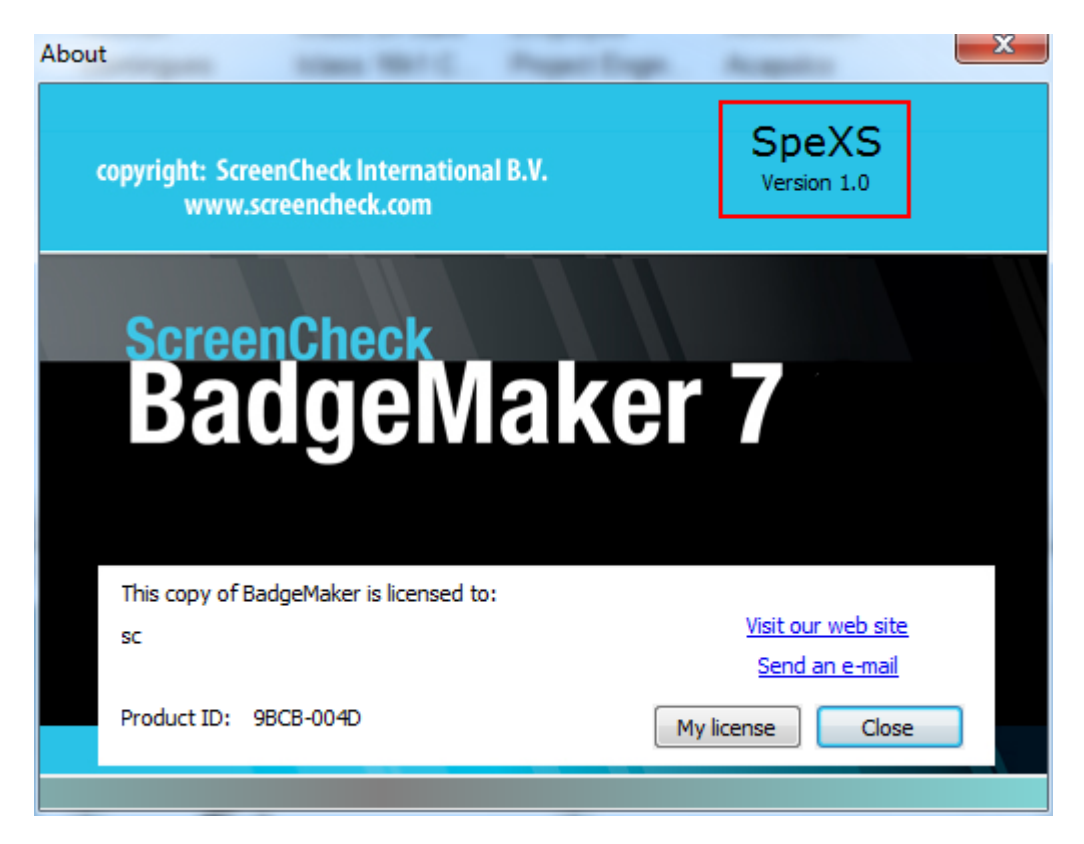

Click My license to enter or remove your registration key.

|                             |                                           | THE .                 |
|-----------------------------|-------------------------------------------|-----------------------|
| About                       | Inter Mrt C. Proper Dept.                 | X                     |
| copyright: Scree<br>www.scr | nCheck International B.V.<br>eencheck.com | SpeXS<br>Version 1.0  |
|                             | My license                                |                       |
| Screer                      | License management                        |                       |
| Rar                         | Enter key                                 |                       |
| Dat                         | 🔘 Remove key                              |                       |
|                             |                                           |                       |
| This serve of Day           | ОК Са                                     | ncel                  |
| sc                          |                                           | Visit our web site    |
|                             |                                           | <u>Send an e-mail</u> |
| Product ID: 9B              | CB-004D                                   | ly license Close      |
|                             |                                           |                       |

### **Enter Key**

If you are running SpeXS for the first time and did not register when prompted during the setup then you may register later using the About dialog.

Select **Enter Key** for newly installed systems.

| Enter Key                                                                                        | SpexS                                                                                                    | ×                                                 |
|--------------------------------------------------------------------------------------------------|----------------------------------------------------------------------------------------------------|---------------------------------------------------|
| Enter the registr<br>click the "Requ<br>supplied serial c<br>nlease write dow<br>Hardware finger | ation name and key as received<br>est key" button to create them u<br>ode. On computers with no inter<br>whithe barware fingerprint and or<br>print: 9BCB-004D | by e-mail or<br>Ising your<br>net access,<br>n to |
| Name:                                                                                            |                                                                                                    |                                                   |
| Key:                                                                                             |                                                                                                    |                                                   |
| OK                                                                                               | Cancel F                                                                                                    | lequest Key                                       |

To request a new key select **Request Key** this will then direct you to ScreenCheck's Registration website.

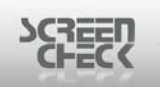

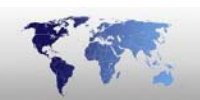

## Software Registration Site

| Welcome to the Software Registration Site! To register, you need the Software Activation<br>Code that came with your software. You have to complete and submit the form to receive your<br>registration key by e-mail. Please take into account that by completing and submitting the<br>form, you comply with our policy on software usage as described in the license terms.<br><u>online registration manual</u><br><u>registration tips and tricks</u> |             |  |  |
|----------------------------------------------------------------------------------------------------|-------------|--|--|
|                                                                                                    |             |  |  |
| Software Activation Code*<br>Hardware-fingerprint*                                                                                                    | 9BCB _ 004D |  |  |
|                                                                                                    |             |  |  |
|                                                                                                    |             |  |  |
| Registration Name/Company *                                                                                                    |             |  |  |
|                                                                                                    |             |  |  |
| E-mail Address *                                                                                                    |             |  |  |
| First Name*                                                                                                    |             |  |  |
| Last Name*                                                                                                    |             |  |  |

Enter your information and your **SAC** (*Software Activation Code*) provided to you by your dealer.

You will receive back a key to enter into SpeXS to gain full functionality. Remove License

If SpeXS will be removed from the system then you can select **Remove key** to use the same key again on another computer to register SpeXS.

Select Remove Key.

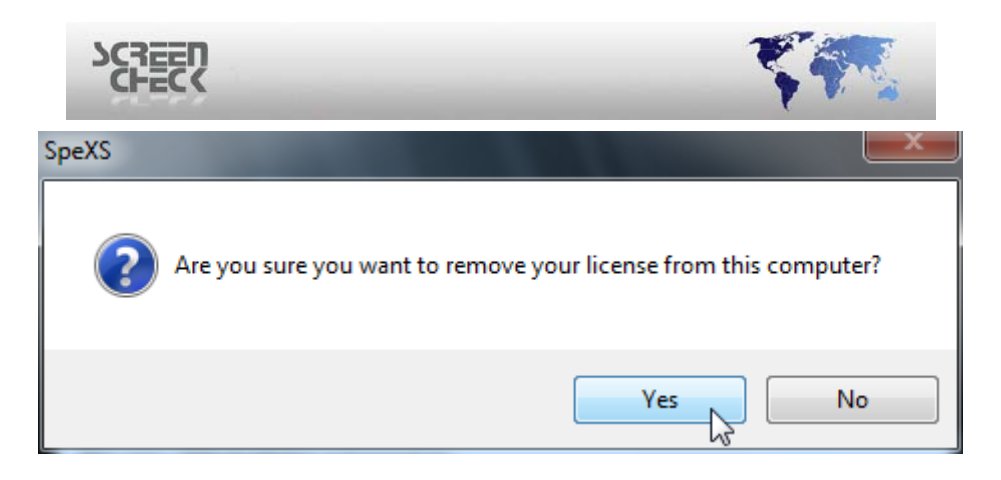

#### Select Yes.

| SpeXS    |                                                                                                    |
|----------|----------------------------------------------------------------------------------------------------|
| <u>^</u> | For your reference the uninstall code (3DC1-4CA2) is also written in<br>(C:\SC\UninstallCode.log)<br>After clicking OK the application will close since there is no valid license<br>left on this computer |
|          | ОК                                                                                                    |

- Warning: For a SAC reset send the UninstallCode.log file to <u>support@screencheck.com</u> to request a reset of your existing license. Once a reset request has been carried out you will receive a confirmation via e-mail. SpeXS can now be installed on another computer.
- Warning: The UninstallCode.log file can be found at this location C:\SC\UninstallCode.log